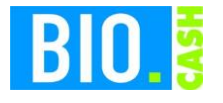

| <b>BIO.CASH</b> Version | Datum      | Seite    |
|-------------------------|------------|----------|
| 2.0.28                  | 09.11.2020 | 1 von 20 |

Sehr geehrte Damen und Herren,

nachfolgend erhalten Sie Informationen zur Inbetriebnahme des Epson TSE-Servers mit BIO.CASH.

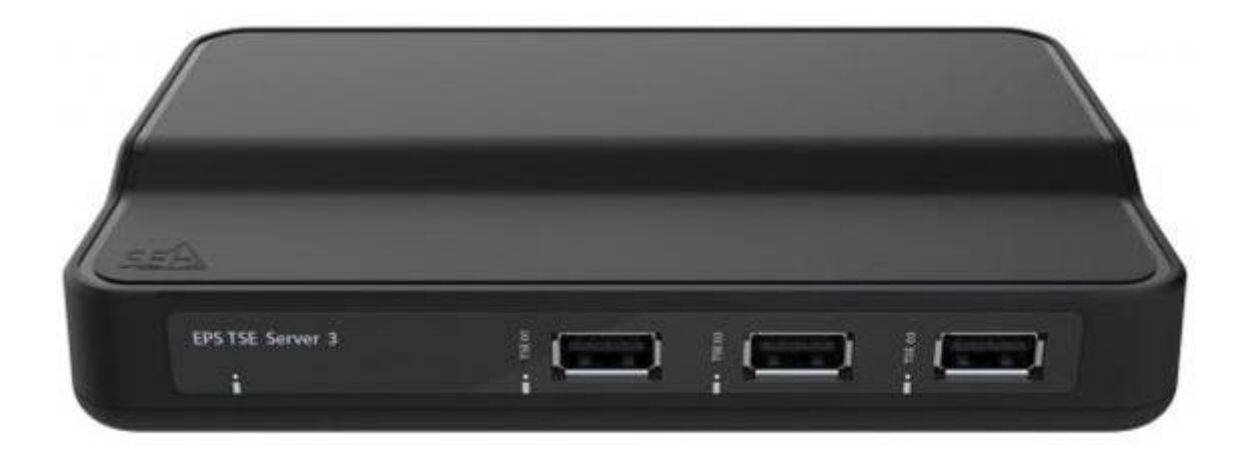

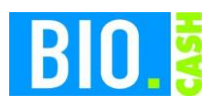

| <b>BIO.CASH Version</b> | Datum      | Seite    |
|-------------------------|------------|----------|
| 2.0.28                  | 09.11.2020 | 2 von 20 |

#### **INHALTSVERZEICHNIS**

| <u>1</u> | LIEFERUNG DER TSE-HARDWARE PER PAKET                  |
|----------|-------------------------------------------------------|
| 1.1      | Lieferung der USB-TSEs                                |
| 1.2      | LIEFERUNG DES TSE-SERVERS                             |
| <u>2</u> | INBETRIEBNAHME DES TSE-SERVERS7                       |
| 2.1      | TSE-Server mit Strom und Netzwerk verbinden           |
| 2.2      | SEH Produkt Manager                                   |
| 2.3      | WEB-OBERFLÄCHE TSE SERVER 10                          |
| 2.4      | UPDATE DER FIRMWARE DES TSE-SERVERS 11                |
| 2.5      | ANSTECKEN DER USB-TSES AM SERVER 12                   |
| <u>3</u> | ANLEGEN EINER NEUEN SICHERUNGSEINRICHTUNG 13          |
| 3.1      | ZUWEISEN DER KASSEN AN DIE TSE 14                     |
| 3.2      | ZUWEISEN DER SICHERUNGSEINRICHTUNG IN DEN FILIALDATEN |
| 3.3      | Senden der Daten an die Kassen                        |
| 3.4      | Starten der Kassenanwendung 16                        |
| <u>4</u> | WAS WIRD SIGNIERT? 17                                 |
| 4.1      | Aufdruck auf dem Bon 17                               |
| <u>5</u> | <u>SICHERUNG</u>                                      |
| 5.1      | Kasse                                                 |
| 5.2      | BackOffice                                            |

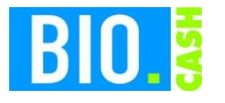

| <b>BIO.CASH</b> Version | Datum      | Seite    |
|-------------------------|------------|----------|
| 2.0.28                  | 09.11.2020 | 3 von 20 |

# 1 Lieferung der TSE-Hardware per Paket

Sie erhalten in den nächsten Tagen von unseren Dienstleister flexPos ein Paket mit der von Ihnen bestellten Anzahl von Epson TSEs und einem TSE-Server

### 1.1 Lieferung der USB-TSEs

Jede TSE ist in einem einzelnen Karton verpackt. Der Karton hat eine Abmessung von 17 x 11 x 4 cm.

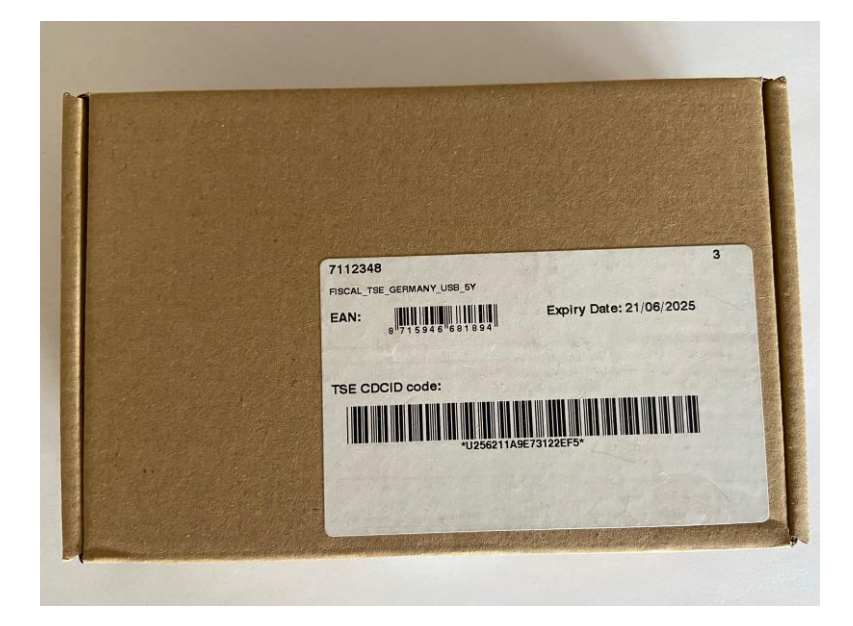

In diesem Karton ist ein kleinerer blauer Karton enthalten, dieser enthält die USB-TSE:

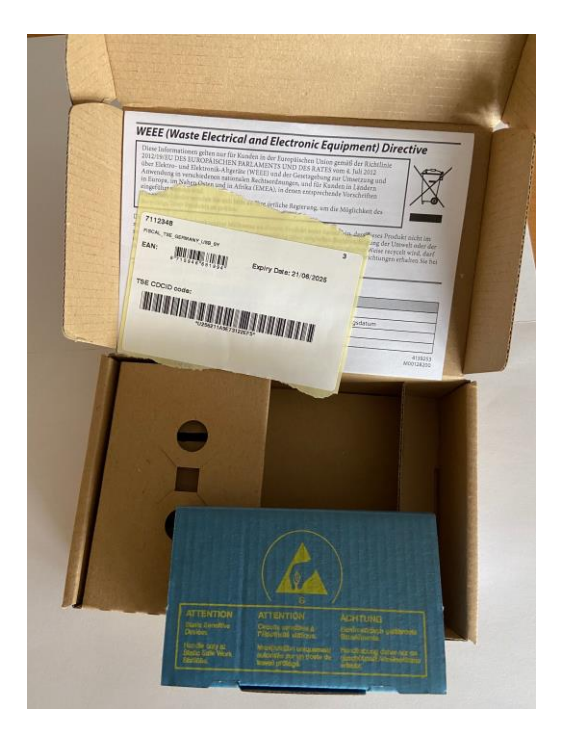

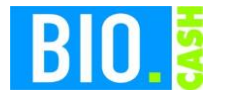

| <b>BIO.CASH</b> Version | Datum      | Seite    |
|-------------------------|------------|----------|
| 2.0.28                  | 09.11.2020 | 4 von 20 |

In dieser blauen Verpackung ist der USB-Stick enthalten.

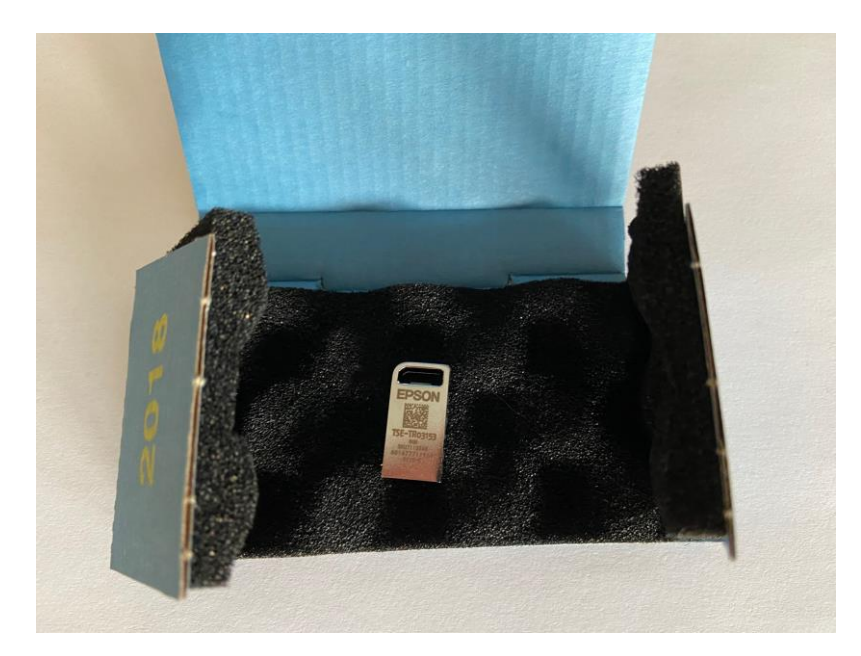

Der USB-Stick ist sehr klein – die Abbildung entspricht ungefähr der Originalgröße.

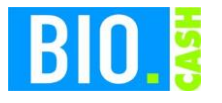

| <b>BIO.CASH</b> Version | Datum      | Seite    |
|-------------------------|------------|----------|
| 2.0.28                  | 09.11.2020 | 5 von 20 |

### 1.2 Lieferung des TSE-Servers

Der TSE-Server wird in einem weißen Karton geliefert. Der Karton hat eine Abmessung von 26 x 16 x 5 cm.

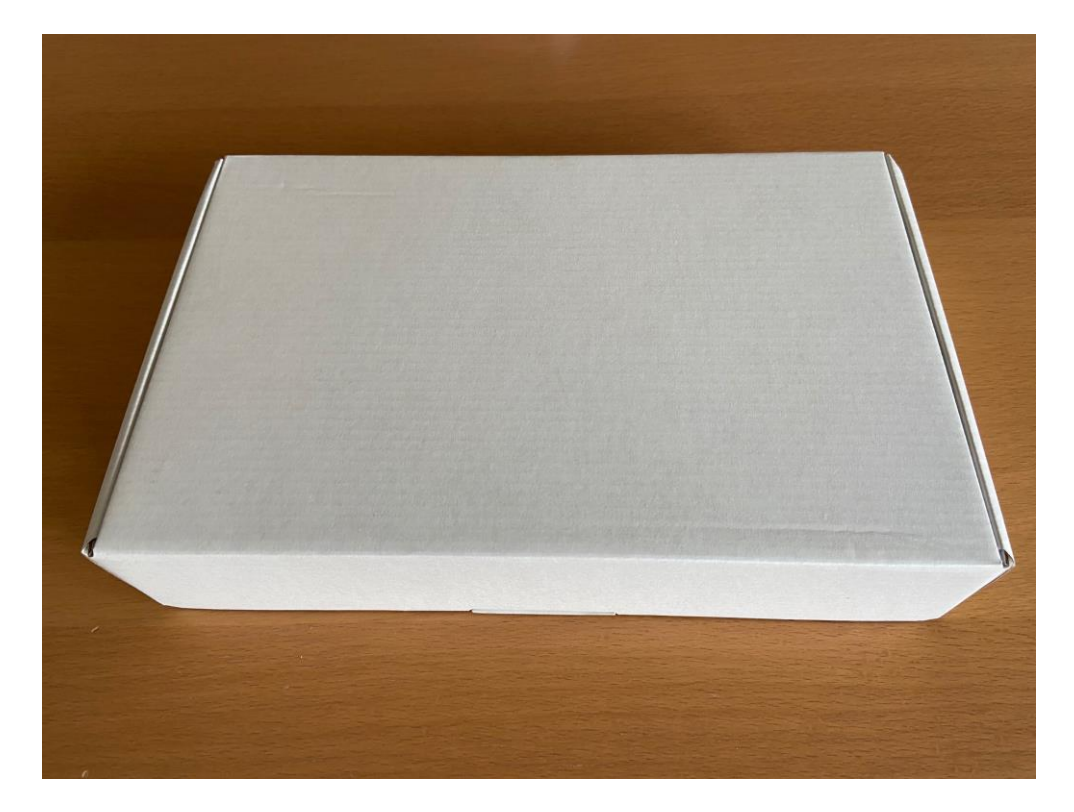

Der Karton enthält den TSE-Server, ein Netzteil und ein Handbuch.

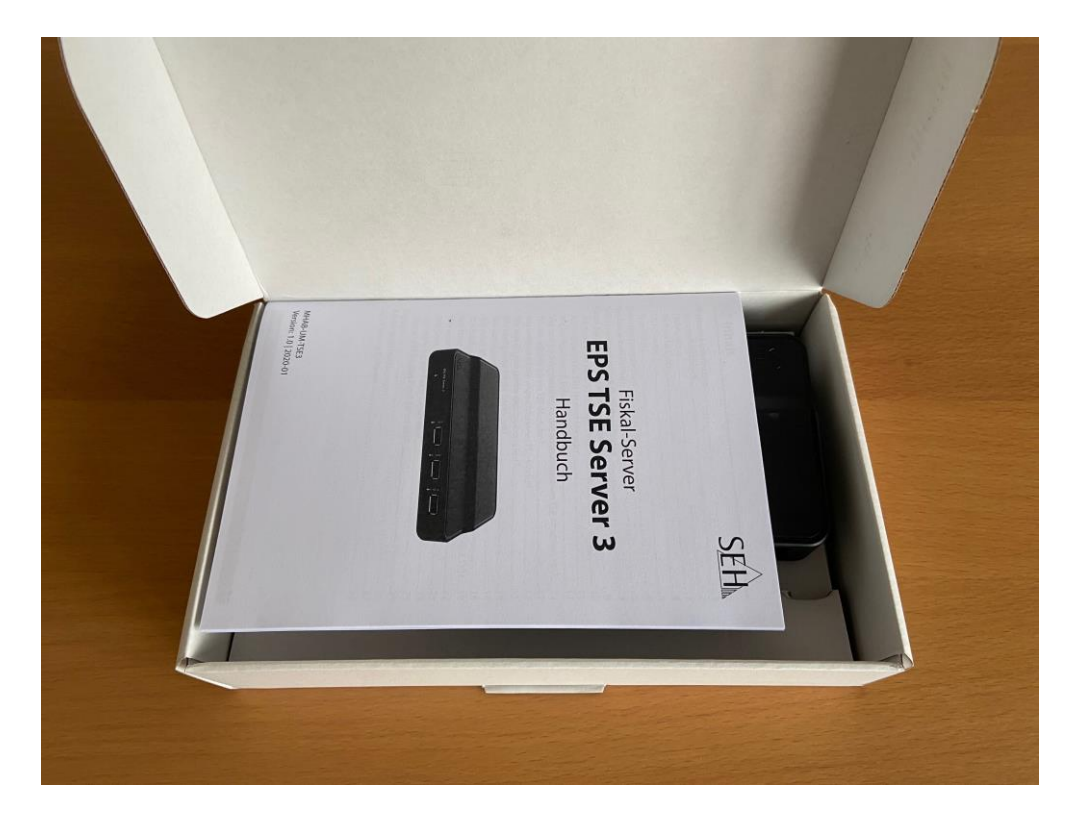

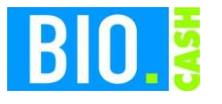

| <b>BIO.CASH</b> Version | Datum      | Seite    |
|-------------------------|------------|----------|
| 2.0.28                  | 09.11.2020 | 6 von 20 |

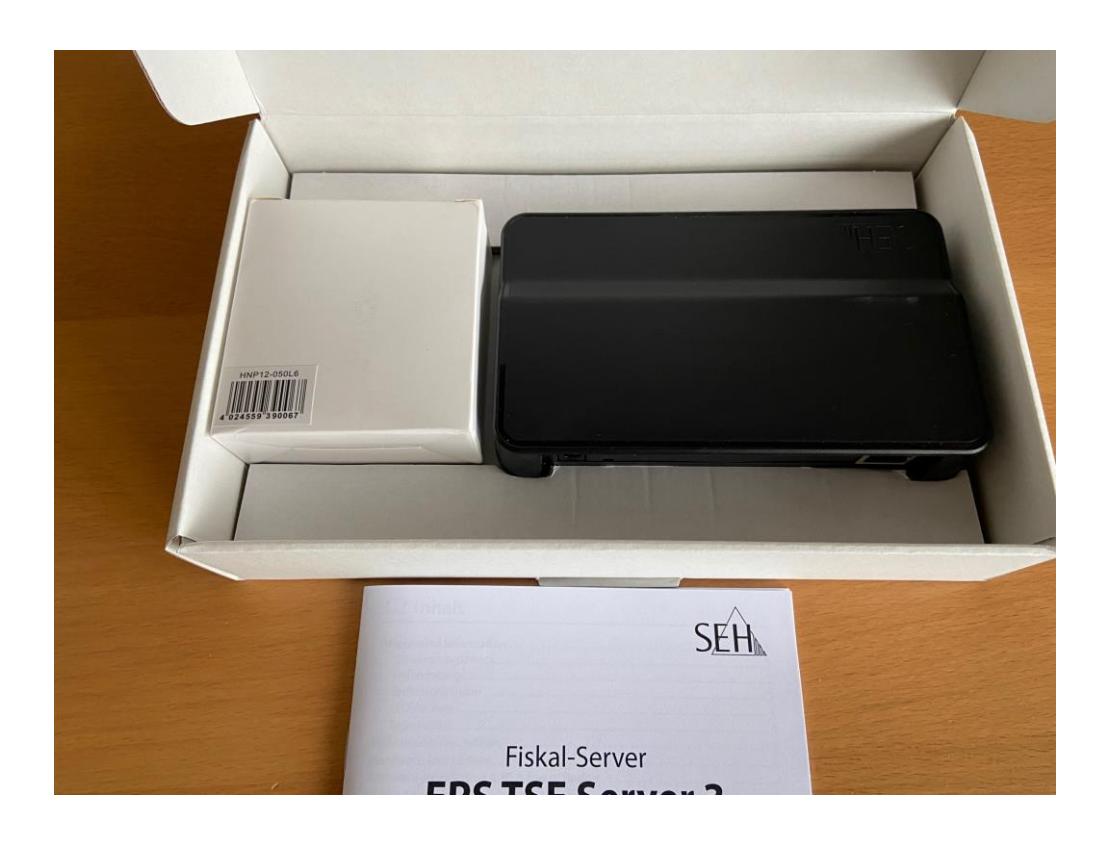

Hier sind die Einzelteile ohne Karton dargestellt:

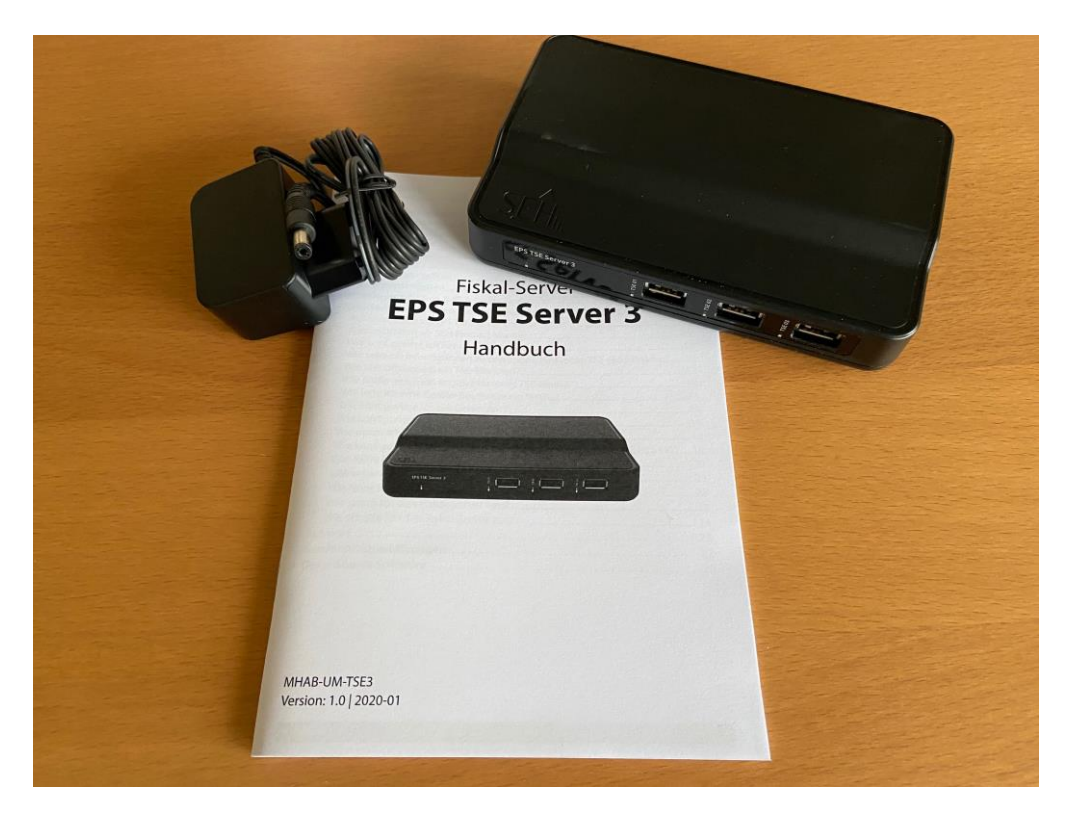

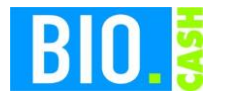

| <b>BIO.CASH</b> Version | Datum      | Seite    |
|-------------------------|------------|----------|
| 2.0.28                  | 09.11.2020 | 7 von 20 |

## 2 Inbetriebnahme des TSE-Servers

Nachfolgend wird die Inbetriebnahme des TSE-Servers beschrieben.

## 2.1 TSE-Server mit Strom und Netzwerk verbinden

Verbinden Sie den TSE-Server mit Strom und einem Netzwerkkabel.

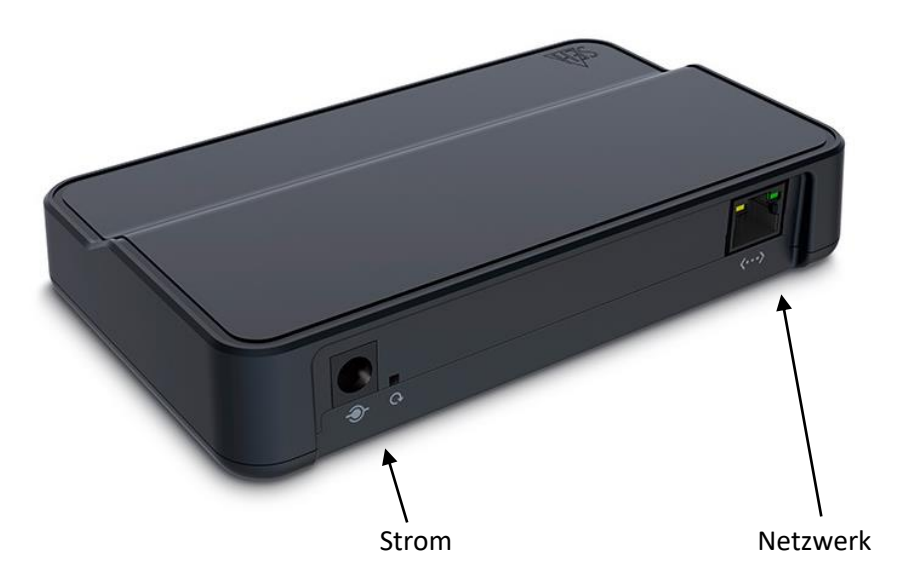

Das Netzwerkkabel muss mit Ihrem Router (z.B. FritzBox) verbunden werden.

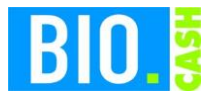

| <b>BIO.CASH</b> Version | Datum      | Seite    |
|-------------------------|------------|----------|
| 2.0.28                  | 09.11.2020 | 8 von 20 |

### 2.2 SEH Produkt Manager

Für die Einrichtung muss der "SEH Produkt Manager" installiert werden.

Den Downloadlink finden Sie unter:

https://www.seh-technology.com/de/service/downloads/download-fiscal-solutions/eps-tse-server-3.html

Nach der Installation starten Sie den SEH Product Manager.

Mit diesem Tool wird der im Netzwerk befindliche TSE-Server angezeigt:

|              | ~ Sc             | chnellsuche Suchmuster ein | ngeben 🗸 🖬 🔇 |  |
|--------------|------------------|----------------------------|--------------|--|
| P-Adresse    | Produkt          | Software-Version           | Default-Name |  |
| 92.168.1.223 | EPS TSE Server 3 | 21.0.18                    | IC118166     |  |
|              |                  |                            |              |  |
|              |                  |                            |              |  |
|              |                  |                            |              |  |
|              |                  |                            |              |  |
|              |                  |                            |              |  |
|              |                  |                            |              |  |
|              |                  |                            |              |  |
|              |                  |                            |              |  |
|              |                  |                            |              |  |
|              |                  |                            |              |  |
|              |                  |                            |              |  |
|              |                  |                            |              |  |
|              |                  |                            |              |  |

Mit einem Doppelklick auf den gefundenen TSE-Server wird die Web-Oberfläche des TSE-Servers gestartet.

Vermutlich wird eine Warnung wegen einer nicht sicheren Verbindung angezeigt:

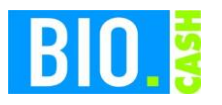

| <b>BIO.CASH</b> Version | Datum      | Seite    |
|-------------------------|------------|----------|
| 2.0.28                  | 09.11.2020 | 9 von 20 |

| Datenschutzfehler | ×             | +                                        |                   |         |         |      | × |
|-------------------|---------------|------------------------------------------|-------------------|---------|---------|------|---|
| (← → ບ 🚺          | Nicht sicl    | ner   https://192.168.1.223              | 岱                 | մ≡      | ¢       | 0    |   |
|                   |               |                                          |                   |         |         |      |   |
| •                 |               |                                          |                   |         |         |      |   |
|                   |               |                                          |                   |         |         |      |   |
|                   |               |                                          |                   |         |         |      |   |
| Ihre Verbi        | ndung is      | st nicht privat.                         |                   |         |         |      |   |
| Angreifer versuch | en möglicher  | weise Ihre Informationen von 192.168.1.2 | 23 zu stehlen (z. | B. Kenn | wörter, |      |   |
| Nachrichten oder  | Kreditkarten) | ko -                                     |                   |         |         |      |   |
| NET::ERR_CERT_AU  |               | ALID                                     |                   |         |         |      |   |
|                   |               |                                          |                   |         |         |      |   |
|                   |               |                                          |                   |         |         |      |   |
|                   |               |                                          |                   |         |         |      |   |
|                   |               |                                          |                   |         |         |      |   |
|                   |               |                                          |                   |         | c       | -    |   |
| Erweitert         |               |                                          |                   |         | Zur     | rück |   |
|                   |               |                                          |                   |         |         |      |   |

Klicken Sie hier auf den Button "Erweitert"

| Datenschutzfehler     | 4          | < +     | -                                             |                   |           |        |      | >   |
|-----------------------|------------|---------|-----------------------------------------------|-------------------|-----------|--------|------|-----|
| → O 🔺                 | Nicht s    | icher   | https://192.168.1.223                         | 궟                 | ∑≡        | ¢      | 0    | ••• |
|                       |            |         |                                               |                   |           |        |      |     |
| Dieser Server konn    | te nicht i | nachwe  | eisen, dass es sich bei ihm um <b>192.168</b> | .1.223 handelt.   | Das       | tuft D | ioc  |     |
| kann auf eine fehle   | rhafte Ko  | onfigui | ration zurückzuführen sein oder auf ein       | ien Angreifer, de | er Ihre V | erbind | ung  |     |
| abfängt.              |            |         |                                               |                   |           |        |      |     |
| Weiter zu 192.168.1.2 | 23 (unsich | er)     |                                               |                   |           |        |      |     |
|                       |            |         |                                               |                   |           |        |      |     |
|                       |            |         |                                               |                   |           |        |      |     |
|                       |            |         |                                               |                   |           |        |      |     |
|                       |            |         |                                               |                   |           |        |      |     |
|                       |            |         |                                               |                   |           |        |      |     |
| Erweitert ausbler     | nden       |         |                                               |                   |           | 70     | rück |     |
|                       |            |         |                                               |                   |           | 20     | TUCK |     |

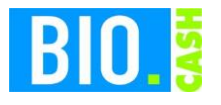

| <b>BIO.CASH</b> Version | Datum      | Seite     |
|-------------------------|------------|-----------|
| 2.0.28                  | 09.11.2020 | 10 von 20 |

### 2.3 Web-Oberfläche TSE Server

Die Web-Oberfläche des TSE-Servers verlangt einen Login für die Anmeldung.

Im Auslieferungszustand ist dies

| Benutzernan<br>Passwort: | ne:                      | admin<br>admin           |          |          |                   |          |          |        |        |   |
|--------------------------|--------------------------|--------------------------|----------|----------|-------------------|----------|----------|--------|--------|---|
| EPS TSE Server 3 - IC1   | 18166 × +                |                          |          |          | 21                |          |          | -      |        | × |
| ← → 0                    | A Nicht sicher           | https://192.168.1.223/lc | ogin.php |          |                   | 众        | %≡       | œ      | 0      |   |
|                          | EP                       | S TSE S                  | Server   | 3 - IC   | 118166            | i        |          |        |        | * |
|                          | TSE-Modul                | EINSTELLUNGEN            | WARTUNG  | ABMELDEN | Produkt & Unterne | hmen, Oj | pen Sour | ce Sol | ftware | - |
|                          | Anmelden                 |                          |          |          |                   |          |          |        |        |   |
| Englisch                 | Benutzername<br>Passwort |                          |          |          |                   |          |          |        |        |   |
| E Deutsch                | Anmelden                 | L                        |          |          |                   |          |          |        |        |   |
|                          |                          |                          |          |          |                   |          |          |        |        |   |
|                          |                          |                          |          |          |                   |          |          |        |        |   |
|                          |                          |                          |          |          |                   |          |          |        |        |   |
|                          |                          |                          |          |          |                   |          |          |        |        |   |
| 1                        |                          |                          |          |          |                   | _        | _        |        |        | + |

Nach erfolgter Anmeldung sehen Sie dieses Fenster:

| EPS TSE Server 3 - IC | :118166 × +     |                       |                   |                                    |                    |                       |               | -        |         |
|-----------------------|-----------------|-----------------------|-------------------|------------------------------------|--------------------|-----------------------|---------------|----------|---------|
| $\rightarrow$ D       | Nicht sicher    | https://192.168.1.223 | /tse/tse.php      |                                    |                    |                       | ☆ 4           | ¢        | 0       |
|                       |                 | EPS TS                | SE Ser            | ver 3 -                            | IC118              | 166                   |               |          |         |
|                       | TSE-Modul       | EINSTELLUNGEN         | WARTUNG           | ABMELDEN                           |                    | Produkt & Untern      | ehmen, Open S | ource So | oftware |
| and party and the     | Gerät           |                       |                   |                                    |                    |                       |               |          |         |
| Aktualisieren         | Default-Name    | IC118166              | Host-Name         | IC118166                           | Software           | 21.0.18               |               |          |         |
| ARtumbicien           | Beschreibung    |                       | IP-Adresse        | 192.168.1.223                      | Firmware           | 5                     |               |          |         |
|                       | Ansprechpartner |                       | Netzwerkmaske     | 255.255.255.0                      | Hardware           | 1.1                   |               |          |         |
|                       | Date/time       | 2020-12-29 20:45:34   | Gateway           | 192.168.1.100                      | Seriennummer       | 30020200701040        |               |          |         |
|                       | TSE-Module      |                       |                   |                                    |                    |                       |               |          |         |
|                       | USB-Port        | Status Zertifika      | t läuft ab am 💦 👌 | <sup>ferbleibende</sup> Signaturen | Speicherintegrität |                       |               |          |         |
|                       | Geräte-ID       |                       |                   |                                    |                    |                       |               |          |         |
|                       | 1               | Leer                  |                   |                                    |                    | Identifizieren Ausw   | erfen Details |          |         |
|                       | Geräte-ID:      |                       |                   |                                    |                    |                       |               |          |         |
|                       | 2               | Leer                  |                   | -                                  |                    | Identifizieren   Ausw | erfen Details |          |         |
|                       | Geräte-ID:      |                       |                   |                                    |                    |                       |               |          |         |
|                       | 3               | Leer                  |                   |                                    |                    | Identifizieren Ausw   |               |          |         |
|                       |                 |                       |                   |                                    |                    |                       |               |          |         |
|                       |                 |                       |                   |                                    |                    |                       |               |          |         |

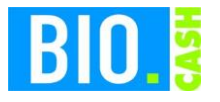

| <b>BIO.CASH</b> Version | Datum      | Seite     |
|-------------------------|------------|-----------|
| 2.0.28                  | 09.11.2020 | 11 von 20 |

#### 2.4 Update der Firmware des TSE-Servers

Stellen Sie als erstes sicher, dass die aktuelle Software installiert ist. Zum Zeitpunkt der Erstellung dieser Anleitung ist dies die Software 21.0.18

| Software     | 21.0.18        |
|--------------|----------------|
| Firmware     | 5              |
| Hardware     | 1.1            |
| Seriennummer | 30020200701040 |

Sollte eine kleinere Version installiert sein, dann muss die Software des TSE-Servers aktualisiert werden.

Die Updates finden Sie hier:

https://www.seh-technology.com/de/service/downloads/download-fiscal-solutions/eps-tse-server-3.html

Das Update selbst führen Sie im Bereich "Wartung" unter "Update" durch:

|                     | TSE-Modul        | EINSTELLUNGEN       | WARTUNG              | ABMELDEN |
|---------------------|------------------|---------------------|----------------------|----------|
|                     | Update-Status    |                     |                      |          |
| Update              | Status           | Ruhezustand (bereit | t für Update)        |          |
| Standardeinstellung | Software-Version | 21.0.18             |                      |          |
| Parameter-Backup    | Firmware-Version | 5                   |                      |          |
| Fehlersuche         | Update           |                     |                      |          |
| Neustart            | Lindate-Datei    | Datai auswählen     | Koino Datoi ausnowäh | lt       |
| Herunterfahren      | opuale-Dater     | Dater auswahlen     | Citte Dater ausgewan |          |
| 1                   | Update           |                     |                      |          |

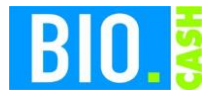

| <b>BIO.CASH</b> Version | Datum      | Seite     |
|-------------------------|------------|-----------|
| 2.0.28                  | 09.11.2020 | 12 von 20 |

### 2.5 Anstecken der USB-TSEs am Server

Stecken Sie an den Server die USB-TSE.

Am TSE-Server 3 können bis zu drei USB-TSEs auf der Vorderseite angesteckt werden. Die Steckplätze sind mit TSE 01 bis TSE 03 beschriftet.

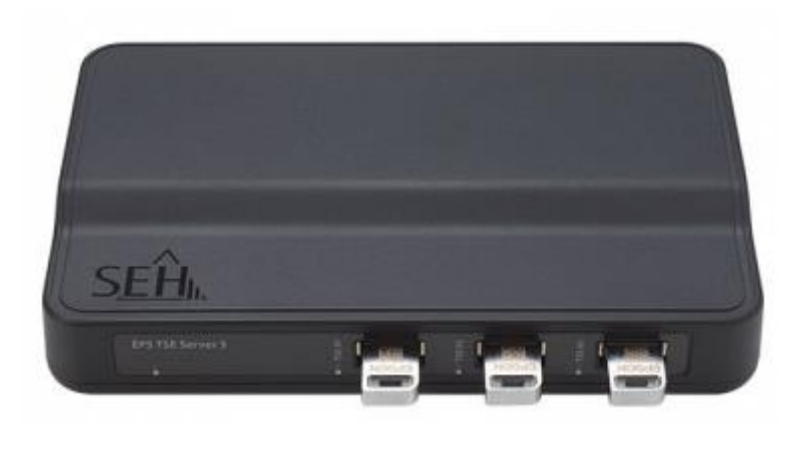

TSE 01 TSE 02 TSE 03

Die TSE sollte am jeweiligen Steckplatz verbleiben.

In der Web-Oberfläche werden die angesteckten TSEs angezeigt. Ggf. müssen Sie vorher auf "Aktualisieren" klicken.

| EPS TSE Server 3 - IC          | 118166 x +     |                   |                     |                     |                         |                    |                |            |         | -        |         | ×  |
|--------------------------------|----------------|-------------------|---------------------|---------------------|-------------------------|--------------------|----------------|------------|---------|----------|---------|----|
| $\leftarrow \rightarrow \circ$ | A Nicht sicher | https://192.16    | 8.1.223/tse/tse     | e.php               |                         |                    |                | 娢          | Zţ≡     | Ē        | 0       |    |
|                                |                | EPS               | TSE                 | Sei                 | rver 3 -                | IC118              | 8166           |            |         |          |         | j  |
|                                | TSE-Modul      | EINSTELLU         | JNGEN               | WARTUNG             | ABMELDEN                |                    | Produkt & U    | nternehmen | Open Sc | ource Se | oftware |    |
|                                | Gerät          |                   |                     |                     |                         |                    |                |            |         |          |         | 1  |
| Aktualisieren                  | Default-Name   | IC118166          | Host                | -Name               | IC118166                | Software           | 21.0.18        |            |         |          |         |    |
|                                | Ansprechnartne |                   | IP-AI               | uresse<br>werkmaske | 255 255 255 0           | Hardware           | 5              |            |         |          |         |    |
|                                | Date/time      | 2020-12-29 20:49  | 22 Gate             | Way                 | 192.168.1.100           | Seriennummer       | 300202007010   | 40         |         |          |         |    |
|                                | TSE-Modul      | e                 |                     |                     |                         |                    |                |            |         |          |         |    |
|                                | USB-Port       | Status            | Zertifikat läuft ab | am                  | Verbleibende Signaturen | Speicherintegrität |                |            |         |          |         |    |
|                                | Geräte-ID:     |                   |                     |                     |                         |                    |                |            |         |          |         |    |
|                                | 1              | Leer              | -                   |                     | -                       |                    | Identifizieren | Auswerfen  |         |          |         |    |
|                                | Geräte-ID:TSE_ | CF4B2243DA785DFA5 | 57FA4F33C42F6F3     | 362B6FB859B         | 7652EF0999E40CC1D26B0   | 10E                |                |            |         |          |         |    |
|                                | 2              | Eingebunden       | 2025-06-21          |                     | 13630388                | Gut                | Identifizieren | Auswerfen  | Details |          |         |    |
|                                | Geräte-ID:TSE_ | 58AEB875015C19E3D | 8A5DC6C691DC7       | 3AC6CC9096          | 0652F32EFEB2C819F2A11   | 5AB                |                |            |         |          |         |    |
|                                | 3              | Eingebunden       | 2025-06-21          |                     | 13631488                | Gut                | Identifizieren | Auswerfen  | Details |          |         |    |
|                                |                |                   |                     |                     |                         |                    |                |            |         |          |         |    |
|                                |                |                   |                     |                     |                         |                    |                |            |         |          |         | ÷. |

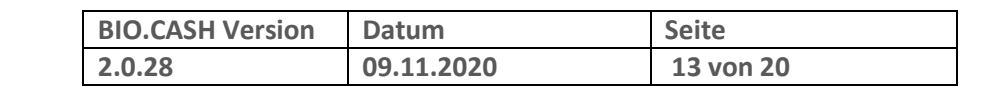

# 3 Anlegen einer neuen Sicherungseinrichtung

Rufen Sie im BIO.CASH BackOffice den Menüpunkt "Stammdaten – Sicherungseinrichtung" auf.

Legen Sie dort mit dem Button "Neu" eine neue Sicherungseinrichtung an.

|                                                                                             | Definition der Sicherungs-Einrichtung |                |                                                                                      |                     |      |  |  |
|---------------------------------------------------------------------------------------------|---------------------------------------|----------------|--------------------------------------------------------------------------------------|---------------------|------|--|--|
| Definition der                                                                              | Kassen-Sicheru                        | ngseinrichtung |                                                                                      |                     |      |  |  |
| ID 0003 Bezeichnung                                                                         | Epson TSE-Server                      |                |                                                                                      |                     |      |  |  |
| Typ der Sicherungseinrichtung ORKSV Österreich A-Trust TSE fiskaly TSE Epson TSE-Verwaltung | IP-Adresse<br>Epson Port              | 192.168.1.223  | <ul> <li>○ lokale Epson-TSE</li> <li>● Epson TSE-3</li> <li>○ Epson TSE-8</li> </ul> |                     |      |  |  |
| <u>Suchen</u>  < < > >                                                                      |                                       | Neu Lösdi      | en                                                                                   | Speichern Verwerfen | Ende |  |  |

Für die Nutzung einer USB-TSE sind folgende Einstellungen wichtig:

Der Typ der Sicherungseinrichtung lautet "TSE Epson":

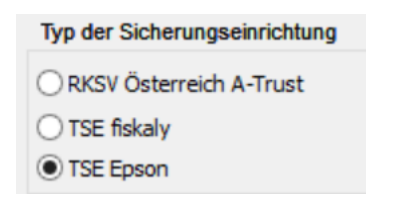

Die Option "Epson TSE-3" ist aktiviert. In das Feld IP-Adresse wird die IP-Adresse des Epson TSE-Servers eingetragen. Das Feld "Epson Port" hat keinen Eintrag. Die Option "SSL Kommunikation" ist inaktiv.

| IP-Adresse | 192.168.1.223     | O lokale Epson-TSE |
|------------|-------------------|--------------------|
| Epson Port |                   | Epson TSE-3        |
|            | SSL-Kommunikation | O Epson TSE-8      |

Als Bezeichnung vergeben Sie eine aussagekräftigen Namen (z.B. "Epson-USB")

| Bezeichnung | Epson TSE-Server |
|-------------|------------------|
|-------------|------------------|

Auch bei mehreren Kassen wird nur eine Sicherungseinrichtung pro TSE-Server benötigt.

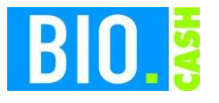

| <b>BIO.CASH</b> Version | Datum      | Seite     |
|-------------------------|------------|-----------|
| 2.0.28                  | 09.11.2020 | 14 von 20 |

### 3.1 Zuweisen der Kassen an die TSE

Nach dem Anlegen der Sicherungseinrichtung kann die Zuordnung der TSEs zu den Kassen erfolgen.

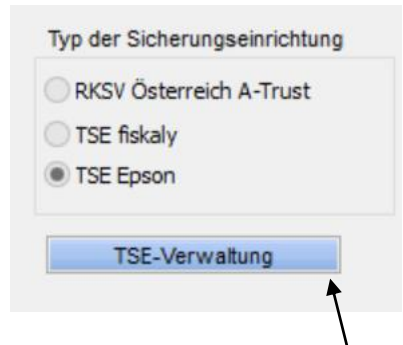

Klicken Sie hier auf TSE-Verwaltung

| Neue TSE hinzufügen |   |  |
|---------------------|---|--|
| TSE                 | ✓ |  |
| Kasse               | ▼ |  |

Die Combo-Box TSE enthält die am TSE-Server angesteckten TSEs, die Combo-Box Kasse enthält die zur Verfügung stehenden Kassen.

| Mit dem | Button TSE mit Kasse verknüpfen wird die Kasse mit der TSE verknüpft.                                                                                  |
|---------|----------------------------------------------------------------------------------------------------|
|         | Epson-TSE                                                                                                    |
| 6       | Möchten Sie die Kasse 0001 - Kasse 1<br>mit der Device-ID<br>TSE_CF4B2243DA785DFA57FA4F33C42F6F362B6FB859B7652EF0999E40C<br>C1D26B00E_2<br>verknüpfen? |
|         | Ja Nein                                                                                                    |
| TSE     | TSE_CE482243DA785DEA57EA4E33C42E6E36286E885987652EE0999E40CC1D26800E_2                                                                                 |
| Kasse   | Kasse 1                                                                                                    |

#### 3.2 Zuweisen der Sicherungseinrichtung in den Filialdaten

In der Filialverwaltung hinterlegen Sie bei Sicherungseinrichtung (Karteireiter "Einst. 2b") die soeben angelegte Sicherungseinrichtung.

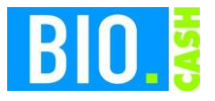

| <b>BIO.CASH</b> Version | Datum      | Seite     |
|-------------------------|------------|-----------|
| 2.0.28                  | 09.11.2020 | 15 von 20 |

| Allgemein Einst. 2a            |        | Einst. 2b | Kundenk |  |
|--------------------------------|--------|-----------|---------|--|
| Anbindung BioTra               | ade    | ~         | ×       |  |
| Anbindung Mein                 | denn's | ~         | ×       |  |
| Sicherungseinrich<br>Epson-USB | ntung: | <b>v</b>  | ×       |  |

### 3.3 Senden der Daten an die Kassen

Diese neuen Daten müssen an die Kassen gesendet werden:

| BID    |                     | Date             | en an Kassen send     | en |         | [        | X  |
|--------|---------------------|------------------|-----------------------|----|---------|----------|----|
| Gewäh  | lt Filial-Nr.       | Kassen-Nr.       | Beschreibung          |    | Inaktiv |          | ^  |
| ▶✓     | 1001                | 0001             | Kasse 1               |    |         |          |    |
| ~      | 1001                | 2                | Kasse 2               |    |         |          |    |
| ~      | 1001                | 33               | Kasse 3               |    |         |          |    |
|        |                     |                  |                       |    |         | <u> </u> |    |
|        |                     |                  |                       |    |         |          |    |
|        |                     |                  |                       |    |         |          |    |
|        |                     |                  |                       |    |         | <u> </u> |    |
|        |                     |                  |                       |    |         | +        |    |
|        |                     |                  |                       |    |         | +        |    |
|        |                     |                  |                       |    |         | +        |    |
|        |                     |                  |                       |    |         | +        |    |
|        |                     |                  |                       |    |         | <u> </u> |    |
|        |                     |                  |                       |    |         |          |    |
|        |                     |                  |                       |    |         |          |    |
|        |                     |                  |                       |    |         |          |    |
|        |                     |                  |                       |    |         |          |    |
| <      | I                   | 1                | 1                     |    | 1       | >        | *  |
| -      |                     |                  |                       |    |         | -        | _  |
| Alle w | ählen Alle abwählen | <b>√</b> Incl. I | Konfigurationsdateien | [  | Senden  | Abbruc   | :h |

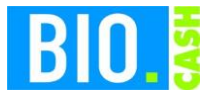

| <b>BIO.CASH</b> Version | Datum      | Seite     |  |
|-------------------------|------------|-----------|--|
| 2.0.28                  | 09.11.2020 | 16 von 20 |  |

#### 3.4 Starten der Kassenanwendung

Starten Sie Ihre Kassenanwendung, falls diese bereits aktiv ist melden Sie den aktuellen Bediener ab.

Mit der Anmeldung eines Bedieners wird das Vorhandensein der TSE geprüft.

Ist die TSE vorhanden werden einige Prüfungen durchgeführt.

Falls die TSE korrekt erkannt wurde schließt sich dieses Fenster nach wenigen Sekunden automatisch.

Sollte es ein Problem mit der TSE geben dann erfolgt ein Hinweis:

| TSE-Kommunikation (Epson)     |                                                                                   |      |  |  |
|-------------------------------|-----------------------------------------------------------------------------------|------|--|--|
| TSE-Kommunikation (Epson-TSE) |                                                                                   |      |  |  |
| Aktion                        | Client-IDs werden ermittelt.                                                      |      |  |  |
| Ergebnis                      | Fehler beim ermitteln der Client-IDs                                              |      |  |  |
| Problem                       | Die TSE wurde nicht erkannt!<br>Die Belege werden mit TSE-Ausfall gekennzeichnet. | ^    |  |  |
|                               | Fehler bei der Ermittlung der registrierten Clients.                              | ~    |  |  |
| 31                            |                                                                                   | Ende |  |  |

Dieser Hinweis wird nach 60 Sekunden geschlossen, kann aber jederzeit vorher mit einem Klick auf "Ende" bestätigt werden.

Sollte es hier Probleme geben starten Sie die Kasse bitte neu. Falls das Problem weiterhin besteht verständigen Sie den Support.

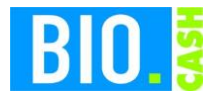

| <b>BIO.CASH</b> Version | Datum      | Seite     |  |
|-------------------------|------------|-----------|--|
| 2.0.28                  | 09.11.2020 | 17 von 20 |  |

# 4 Was wird signiert?

Mit einer aktiven TSE werden alle Belege signiert. Dies sind:

- Verkaufsbelege (Bons)
- Auszahlungen
- Einzahlungen
- Bon-Transfers
- SoWaBu-Buchungen

### 4.1 Aufdruck auf dem Bon

Mit aktiver TSE werden auf dem Bon die Signaturdaten ausgegeben. Diese Angaben sind Pflicht-Angaben und müssen auf dem Beleg enthalten sein.

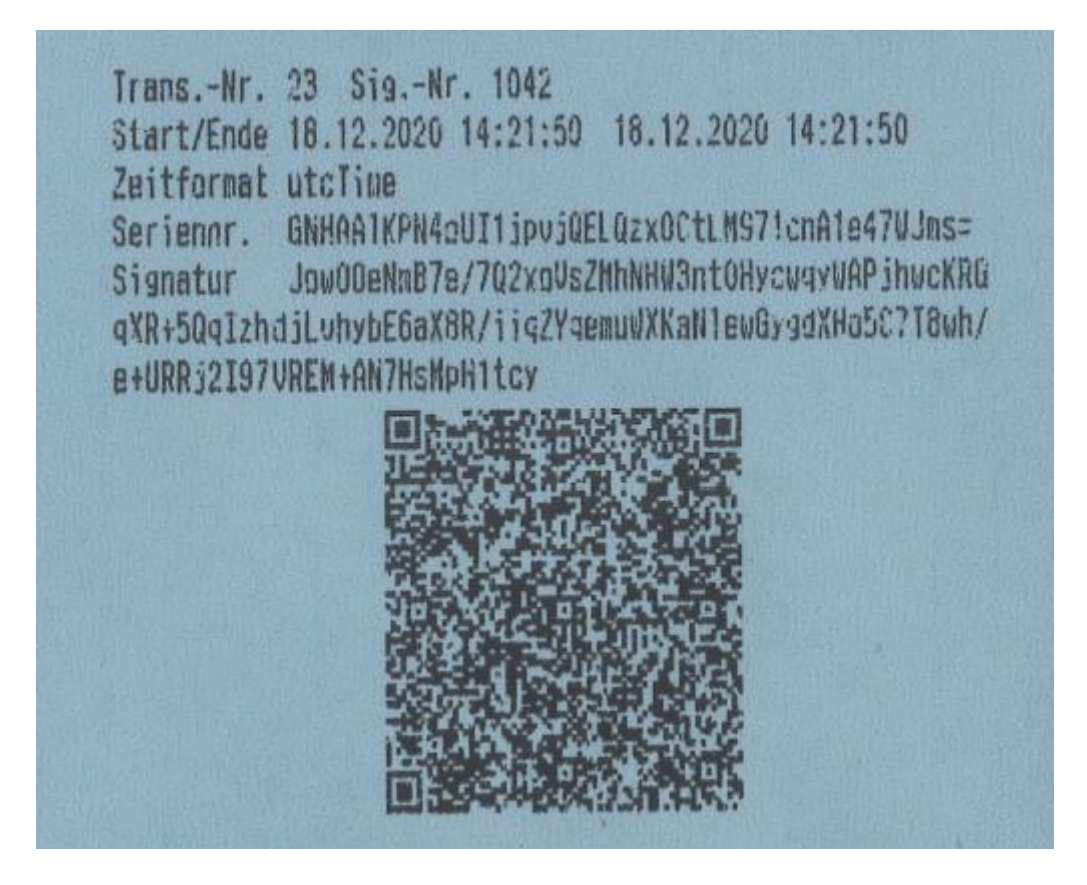

Die Ausgabe des QR-Codes ist keine Pflicht, erleichtert aber bei einer Kontrolle die Prüfung.

Wenn Ihr Bondrucker QR-Codes ausgeben kann, dann wird dieser auch angedruckt.

Sollte kein QR-Code erscheinen nutzen Sie noch einen älteren IBM-Bondrucker. Diese sind nicht für den Druck von Barcodes ausgelegt.

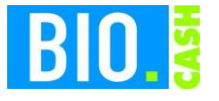

| <b>BIO.CASH Version</b> | Datum      | Seite     |
|-------------------------|------------|-----------|
| 2.0.28                  | 09.11.2020 | 18 von 20 |

Falls die TSE nicht verfügbar ist wird auf dem Beleg "TSE-Ausfall" ausgegeben.

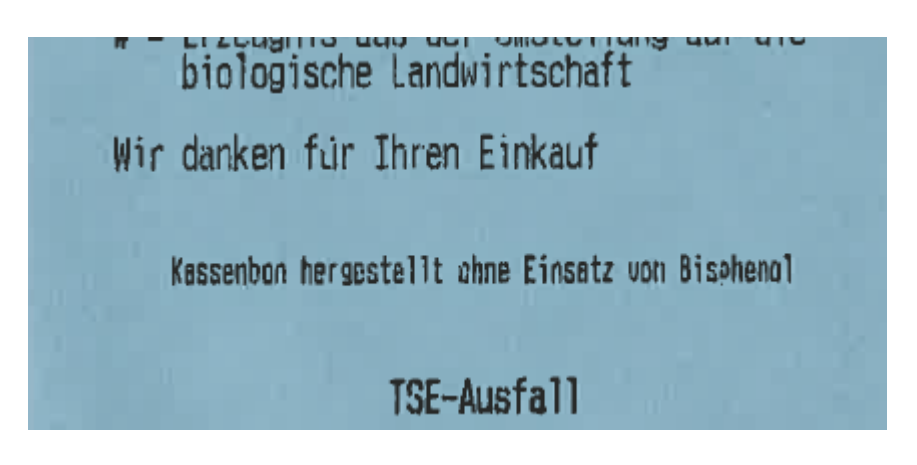

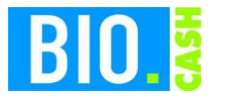

| <b>BIO.CASH</b> Version | Datum      | Seite     |
|-------------------------|------------|-----------|
| 2.0.28                  | 09.11.2020 | 19 von 20 |

# 5 Sicherung

#### 5.1 Kasse

Die Kasse sichert in der Nacht die von der TSE erzeugten Daten. Dies geschieht einmal in der Woche. Die Kassenanwendung muss hierzu gestartet sein, der Bediener muss abgemeldet sein.

Wir empfehlen Ihnen aus diesem Grund die Kassen in der Nachts nicht abzuschalten, sondern nur den Bediener abzumelden.

Sollte Nachts keine automatische Sicherung erfolgt sein, so erhalten Sie bei Anmeldung eines Bedieners die folgende Meldung:

| BID | BIO.CASH 🛛                                                                                     |  |
|-----|------------------------------------------------------------------------------------------------|--|
| ?   | Die Sicherung Ihrer TSE-Daten muss<br>durchgeführt werden.<br>Möchten Sie diese jetzt starten? |  |
|     |                                                                                                |  |
|     |                                                                                                |  |
|     | <u>J</u> a <u>N</u> ein                                                                        |  |

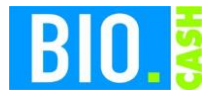

| <b>BIO.CASH</b> Version | Datum      | Seite     |
|-------------------------|------------|-----------|
| 2.0.28                  | 09.11.2020 | 20 von 20 |

### 5.2 BackOffice

Die von der Kasse gesicherten Daten werden in das BackOffice übertragen.

Alle Daten der Kasse sind für 10 Jahre aufbewahrungspflichtig.

Bitte sorgen Sie für eine regelmäßige Datensicherung des kompletten BIO.CASH BackOffice Verzeichnis (z.B. c:\dennree\biocash) incl. aller Unterverzeichnisse auf ein externes Medium.

Bei Nutzung eines SQL-Servers müssen auch die Datenbanken gesichert werden.

Als Hinweis auf eine notwendige Sicherung erhalten Sie in regelmäßigen Abständen nach dem Login folgenden Hinweis:

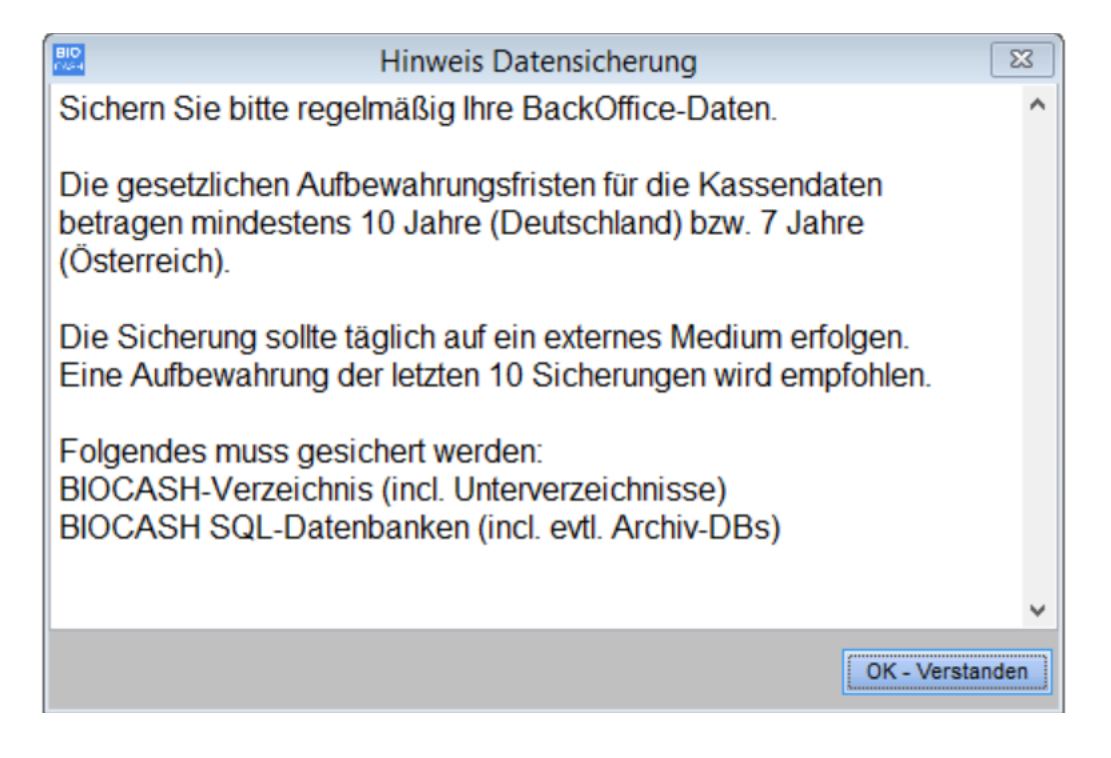